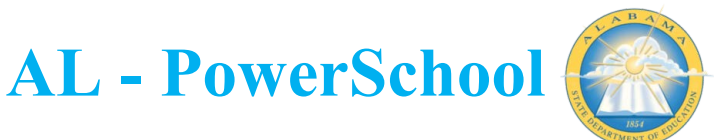

## UPDATING WITHDRAWAL CODES

Throughout the year are districts review data, there could be a need to update a student withdrawal code. The process below will walk you through the appropriate way to update this information in PowerSchool.

- 1. Search student and navigate to the student record.
  - a. Note: Because the student has already been withdrawn, you will need to search as an inactive student using / in the search bar.
- 2. Click the 'Transfer Info' link in the left navigation menu of student screens.
- 3. On the Transfer Information page, the latest enrollment/withdrawal record will be located in the current enrollment area. Click on either the Entry Date or the Entry Code to navigate into the record.

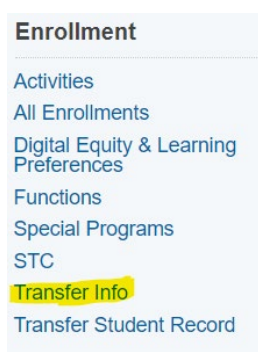

| tart Page > Student Selection > Transfer Information |       |                  |             |                 |               | Blur Students Data: 🗹 |            | Opelika High School |
|------------------------------------------------------|-------|------------------|-------------|-----------------|---------------|-----------------------|------------|---------------------|
| Transfer Inform                                      | natio | Dn This st       | udent's sch | nedule is incon | nplete.       |                       |            |                     |
| Current Enrollment                                   |       |                  |             |                 |               |                       |            |                     |
| Entry Date / Code                                    |       | Exit Date / Code |             | Grade           | Entry Comment | Exit Comment          | School     |                     |
| 08/09/2021                                           | E     | 08/09/2021       | NS1         | 11              |               | No Show               | Opelika Hi | gh School           |
| Previous Enrollments                                 |       |                  |             |                 |               |                       |            |                     |
| Entry Date / Code                                    |       | Exit Date / Code |             | Grade           | Entry Comment | Exit Comment          | School     |                     |
| 08/13/2020                                           | Е     | 05/21/2021       | R           | 11              |               |                       | Opelika Hi | gh School           |
| 08/06/2019                                           | Е     | 05/22/2020       | R           | 11              |               |                       | Opelika Hi | gh School           |

4. Once in the enrollment record, select the Exit Code dropdown and make the appropriate needed updates. Click 'Submit' when all necessary changes have been made.

| Entry Date                      | 08/09/2021               |
|---------------------------------|--------------------------|
| Entry Code                      | E (Resident Enrollment)  |
| Entry Comment<br>(entry & exit) |                          |
| Exit Date                       | 08/09/2021               |
| Exit Code                       | NS1 (Non-return in Fall) |
| Exit Comment                    | No Show                  |
| Full-Time Equivalency           | Full Time 🗸 🛇            |
| Grade Level                     | 11 🗸 🛇                   |
| Track                           | <b>~</b>                 |
| District of Residence           | ~                        |
|                                 |                          |
|                                 |                          |